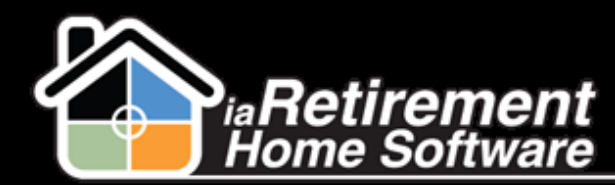

# How to Manually Apply Payments/Credits

### **Description**

Use this function to manually apply entered payments or credits to invoices.

The system will:

Create an invoice application entry to match an invoice with a payment or credit

#### **Step by Step**

- I Navigate to the Resident's profile for whom you would like to apply a payment or credit
- 2 Click Invoice Application

| + Show Feed                       |                                                                                                    |
|-----------------------------------|----------------------------------------------------------------------------------------------------|
| « Back to List: Residents         |                                                                                                    |
| Open Activities [0]   Activity Hi | istory [0]   Resident Invoice Split [0]   Notes & Attachments [0]   Personal Awareness [0]   Relatives [0]   Resident Bank Accounts [1] |
| <u>GL Transactions (0)</u>   D    | ietary Information (0)   Visit (0)   Assessments (0)   Care Plan (0)   Assisting Devices (0)   Allergies (0)   Resident Interests (0)   |
| Leases (2nd Occupant              | 1) [0]   Incident Management [0]   Census [11]   Leases [1]   Recurring C estimation   POS Charges [0]   Billing Headers [4]            |
| <u>Marketing</u>                  | I Events Attended [0]   Wait List Management [0]   Vouchers [0]   Resident   lices [2]   Resident Transactions [1]                      |
| Resident Detail                   | Transfer Absence Notice Move-Out Invoice Application Calculate LMR Interest                                                             |
| ▼ Resident                        |                                                                                                    |
| Resident ID R                     | -10069 Photo                                                                                                    |
| First Name 🗸                      | icky Phone 1 (555) 237-9815                                                                                                    |
| Last Name S                       | mith Phone Source 1                                                                                                    |

#### **Payment**

- **1** Specify the **Invoice to Apply**
- 2 Specify the Resident Transaction to Apply (e.g., Payment, Credit, LMR Interest, etc.)
- **3** Enter an **Amount to Apply**, if you are not applying the full amount of the invoice or payment. If left blank, the maximum will be applied
- **4** Specify the **Date to Apply**. If left blank, the current date will be used.
- 5 Review your information and check CONFIRM APPLICATION! to complete the application. As a safety feature, the system will not create the application if this box is left blank.
- 6 Do not check Process Refund
- **7** Click Save

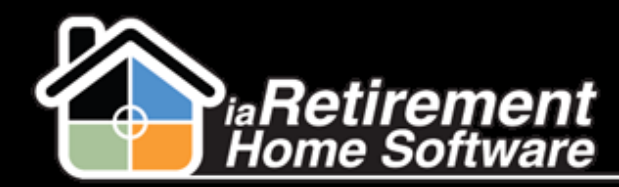

# Manually Apply Payments/Credits

|                                                                    |                    | Save QuickSave Cancel |           |       |
|--------------------------------------------------------------------|--------------------|-----------------------|-----------|-------|
| ▼ Resident Information                                             |                    |                       |           |       |
| First Name                                                         | Vicky              |                       | Last Name | Smith |
| Community                                                          | iaRetirement - GTA |                       | Suite     |       |
| <ul> <li>Specify Application Details</li> </ul>                    |                    |                       |           |       |
| Specify Invoice to Apply                                           | Inv-004426         | <u>es</u>             |           |       |
| Specify the Resident Transaction to Apply                          | 8485               | 8                     |           |       |
| Enter Amount to Apply If left blank<br>the maximum will be applied |                    |                       |           |       |
| Specify Date to Apply. If left blank<br>the current date is used   | [ 10/29            | 9/2013]               |           |       |
| CONFIRM APPLICATION!                                               |                    |                       |           |       |
| Process Refund                                                     |                    |                       |           |       |
|                                                                    |                    | Save QuickSave Cancel |           |       |

## Credit

- 1 Check Process Refund
- 2 Click Save

Note: Do not enter any of the other fields. Any credits will automatically be applied.

|                                                                    | Sar                       | ve QuickSave | Cancel |           |       |
|--------------------------------------------------------------------|---------------------------|--------------|--------|-----------|-------|
|                                                                    |                           |              |        |           |       |
| First Name                                                         | Vicky                     |              |        | Last Name | Smith |
| Community                                                          | <u>iaRetirement - GTA</u> |              |        | Suite     |       |
| <ul> <li>Specify Application Details</li> </ul>                    |                           |              |        |           |       |
| Specify Invoice to Apply                                           | <u></u>                   |              |        |           |       |
| Specify the Resident Transaction to Apply                          | <u></u>                   |              |        |           |       |
| Enter Amount to Apply If left blank<br>the maximum will be applied |                           |              |        |           |       |
| Specify Date to Apply. If left blank<br>the current date is used   | [ 10/29/2013 ]            |              |        |           |       |
| CONFIRM APPLICATION!                                               |                           |              |        |           |       |
| Process Refund                                                     |                           |              |        |           |       |
|                                                                    | Sav                       | ve QuickSave | Cancel |           |       |